| Notat             |                                                                                                    |                    | $\overset{\circ}{O}$ |  |
|-------------------|----------------------------------------------------------------------------------------------------|--------------------|----------------------|--|
| Statens tilsyn    | for planter, fisk, dyr og næringsmidler                                                                                                    |                    | <b>Mat</b> tilsynet  |  |
| Til:<br>Kopi til: | Norske produsenter av fisk og fiskevarer<br>Norges Sjømatråd, Sjømat Norge,<br>Sjømatbedriftene, Fiskebåt, Pelagisk forening,<br>Fiskarlaget<br>Mattilsynets fagseksjoner; Seksjon for sjømat<br>og Seksjon for fiskehelse og fiske velferd og<br>avdelingskontorer |                    |                      |  |
| Fra:              | Mattilsynets Seksjon for eksport og import                                                                                                    | Dato:<br>Vår ref.: | 07.05.2019<br>()     |  |
| Kontaktpunkt:     | Ditt nærmeste Mattilsyn-kontor                                                                                                    |                    |                      |  |

# Veiledning for registrering av produsenter av sjømat og fiskebiprodukter for eksport til Brasil, samt innsending av egenerklæring

Veiledning for registering av «produksjon for eksport av fisk og sjømat til Brasil» (side 3 - 13)

- 1. Myndighetene i Brasil krever at norske produsenter av sjømat og fiskebiprodukter skal være registrert og godkjent i deres system før produsenten kan registrere produkter og etiketter.
- 2. Etter nye krav fra Brasil, ble registreringsskjemaet i Mattilsynets skjematjenester iverksatt i 20. August 2018. Alle produsenter som ønsker å eksportere sine varer til Brasil, må registrere seg via Mattilsynet, for å bli listeført i Brasil sine systemer. Når virksomheten er blitt listeført på Brasil sin godkjente liste, kan virksomheten selv søke om etikett og produktgodkjenning via PGS SIGSIF. Mer informasjon om dette på Sjømatrådet sine sider <u>https://seafood.no/markedsadgang/myndighetskrav-per-land/Brasil/</u>.

- 3. Mattilsynet trenger kun å hente inn opplysninger om at produsenter ønsker å eksportere til Brasil. Registeringen er derfor helt enkel og krever ingen dokumenter.
- 4. Listen som sendes over fra Mattilsynet danner kun grunnlaget for Brasil sin egen listeføring og består derfor av navn, godkjenningsnummer, adresse, og aktiviteter som produsenten er godkjent for. Det er derfor viktig at alle som produserer fisk og fiskevarer for eksport til Brasil registrerer seg.
- 5. Første del av denne veiledningen viser hvordan du skal registrere denne produksjonsformen.

# For innsending av egenerklæring (side 14 - 21)

- 1. For at eksportør skal få søknad om helsesertifikat godkjent så er det nødvendig at produsent har sendt inn egenerklæring om godkjente produkter/etiketter i DIPOA systemet.
- 2. Egenerklæringen gjelder i 6 måneder fra datoen den er signert.
- 3. Dersom DIPOA godkjenningen endres eller produsenten har fått nye godkjenninger så må hele egenerklæringen oppdateres og sendes inn på ny. Denne vil være gyldig i 6 nye måneder.
- 4. Det skal sendes inn en egenerklæring per fiske art (ikke produkt) F.eks alle godkjenninger for torsk listes opp i en og samme egenerklæring, alle for sei i en annen, osv.
- 5. Egenerklæringen skal sendes inn via Skjematjenesten.
- 6. Egenerklæringen skal ha spesifikt filnavn «Egenerklæring, fiskeart (norsk), godkjenningsnummer, ddmmååå»
- 7. Dokumenter som kommer inn med feil «tittel» vil ikke bli godkjent. Husk derfor å påføre riktig tittel når vedlegg lastes opp.
- 8. Andre del av denne veiledningen viser hvordan egenerklæringen skal sendes inn.

# Spesielt for virksomheter som produserer fiskebiprodukter

- Ta kontakt med tilsynskontoret deres for å registrere produksjonsformen
- Ta kontakt med tilsynskontoret deres for å registrere egenerklæring

# Veiledning i MATS skjematjenester for registering av produksjonsform til Brasil

1. Produsent logger inn på https://www.mattilsynet.no/mats

| Attps://www.mattilsynet.no/mats                                                                                                    | P → A C Attilsynet - skjematjenest ×                                                                                           |
|----------------------------------------------------------------------------------------------------|----------------------------------------------------------------------------------------------------|
| UA-23574941-1<br>https://www.mattilsynet.no/                                                                                                    |                                                                                                    |
| Mattilsynet Statens tilsyn for planter, fisk, dyr og næringsmidler                                                                              |                                                                                                    |
| Velkommen til Mattilsynets skjema                                                                                                    | tjenester                                                                                                    |
| Du blir nå sendt videre til innloggingssidene til ID-porten. Vi bruker<br>har logget inn blir du styrt videre til Mattilsynets skjematjenester. | r ID-porten for å sikre trygg innlogging for deg og virksomheten du representerer. Etter at du<br>g inn via ID-porten          |
| Dritsmeking IKT har vedlikehold av systemene hver onsdag fra 20:1<br>denne perioden.                                                            | DRIFTSMELDINGER<br>00 til torsdag morgen kl 07:00. Dette medfører at skjematjenestene kan være ustabile eller utilgjengelige i |
| <b>Første gang?</b><br>Hvis det er første gang du skal bruke Mattilsynets skjematjenester,                                                      | , anbefaler vi at du går til disse sidene først: <u>www.mattilsynet.no/skjema</u> .                                            |
| Brukerstøtte:<br>Dersom du har problemer med å finne riktig skjema eller med utfylli<br>Kontakt Mattilsynet                                     | ing og innsendelse av skjema inne i Mattilsynets skjematjenester, kontakt Mattilsynet: Telefon: 22 40 00 00                    |

## 2. «Endre informasjon om næringsmiddelvirksomhet inkl. matkontaktmaterialer».

Velg «Skjema» og «Endre informasjon om næringsmiddelvirksomhet inkl. matkontaktmaterialer»

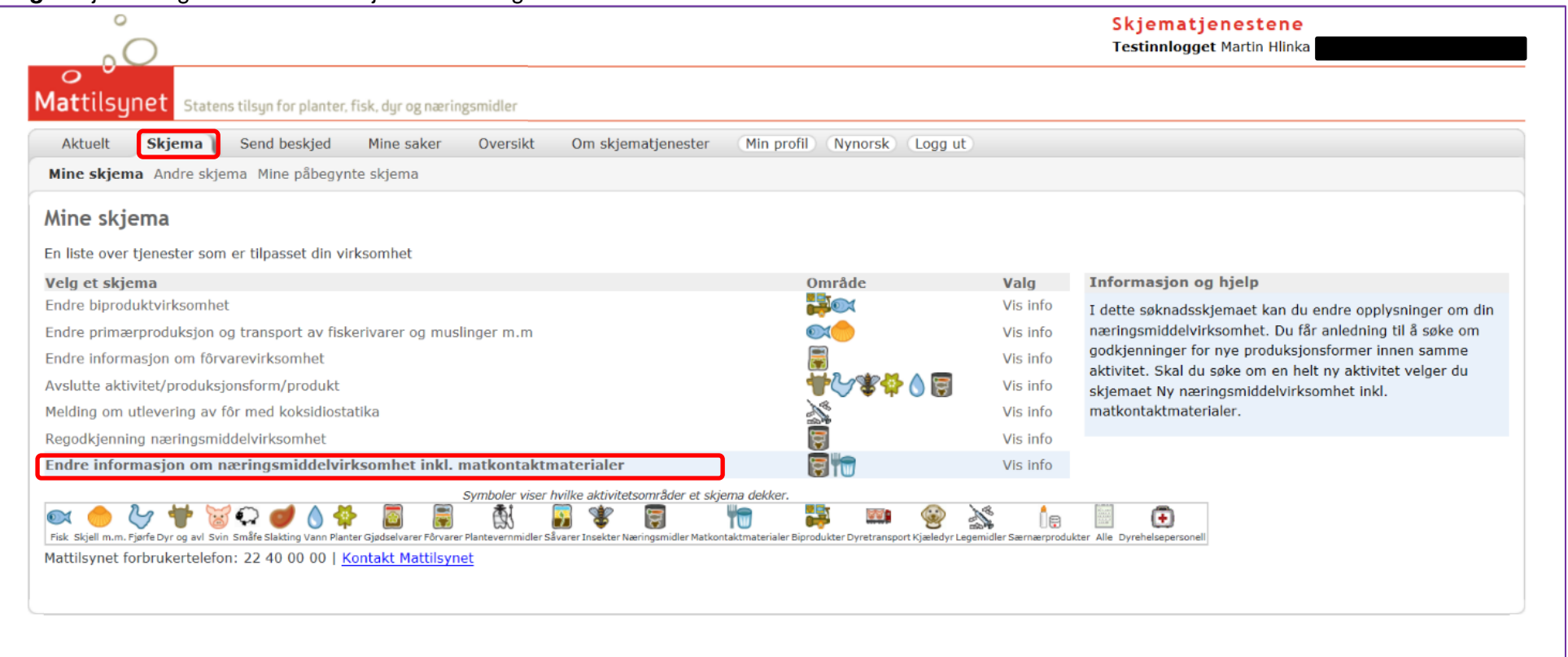

# 3. «Velg tilsynsobjekt»

Merk «Velg tilsynsobjekt», og produsenten som skal registreres og velg «Neste»

| e hver onsdag fra kl. 20:00 til torsdag mo<br>: Dersom produsentens postnummer og sl | DRIFTSMELDINGER<br>rgen kl. 07:00. Dette medfører at skjematjenestene kan være ustabile eller utilgjengelige i denne pe<br>ted ikke stemmer med kinesisk liste over godkjente virksomheter, må attesten utstedes via pdf-løsni | rioden.<br>ing. Ta kontakt med <u>attestkontor</u> for mer informas                                                                                                    | sjon.                                                                                                    |
|--------------------------------------------------------------------------------------|----------------------------------------------------------------------------------------------------|----------------------------------------------------------------------------------------------------|----------------------------------------------------------------------------------------------------|
| Mine saker Oversikt Om skj                                                           | jematjenester Min profil Nynorsk Logg ut                                                                                                    |                                                                                                    |                                                                                                    |
| gsmiddelvirksomhet                                                                   |                                                                                                    |                                                                                                    |                                                                                                    |
| Velg tilsynsobjekt                                                                   |                                                                                                    | Hjelp                                                                                                    |                                                                                                    |
| Navn                                                                                 | Nummer         Aktivitet           Mottak, slakting og produksjon av fiskerivarer og muslinger m.m.                                                                                                    | Generell                                                                                                    | <mark>Skjema</mark> F                                                                                                    |
|                                                                                      |                                                                                                    | Her får du en liste<br>har registrert at v                                                                                                    | e over de aktivitetene Matti<br>/irksomheten driver med.                                                                                                    |
|                                                                                      |                                                                                                    | Du må her velge<br>søke om godkjen<br>om. Har du flere<br>skjema for hver a                                                                                                    | en aktivitet, som er den du<br>ning for eller gi nye opplysr<br>aktiviteter må du sende inn<br>ıktivitet.                                                                                                    |
| Neste                                                                                |                                                                                                    |                                                                                                    |                                                                                                    |
|                                                                                      |                                                                                                    |                                                                                                    |                                                                                                    |
|                                                                                      |                                                                                                    |                                                                                                    |                                                                                                    |
|                                                                                      | e hver onsdag fra kl. 20:00 til torsdag mo<br>: Dersom produsentens postnummer og s<br>Mine saker Oversikt Om sk<br>ynte skjema<br>gsmiddelvirksomhet<br>Velg tilsynsobjekt                                                    | DRIFTSMELDINGER         e hver onsdag fra kl. 20:00 til torsdag morgen kl. 07:00. Dette medfører at skjematjenestene kan være ustabile eller utilgjengelige i dene pe<br>i: Dersom produsentens postnummer og sted ikke stemmer med klnesisk liste over godkjente virksomheter, må attesten utstedes via pdf-løsni<br>wine saker Oversikt Om skjematjenester Min profil Nynorsk Logg ut         wine saker       Oversikt Om skjematjenester Min profil Nynorsk Logg ut         gsmiddelvirksomhet       Velg tilsynsobjekt         Velg tilsynsobjekt       Mummer Aktivitet<br>Motak, slakting og produksjon av fiskerivarer og muslinger m.m.         Neste       Neste | DurtPartention         e here onsdag fra kl. 20:00 totsdag morgen kl. 20:00. Otette medfører at kljensatelenestene kan være ustabile eller utilgjengelige i denne perioden.         e bersom produsentens postnummer og sted ikke stemmer med kinesisk liste over godkjente virksomheter, må attesten utstedes via pdf-løsning. Ta kontakt med <u>attestkontor</u> for mer informate         Mine saker       Oversikt       Om skjematjenester       Min profil       Nynorsk       Logg ut         ynte skjema       gsmiddelvirksomhet       Hjelp       E       E       E         Velgt tilsynsobjekt       Motak, sisking og produksjon av fiskeriværer og muslinger m.n.       Hjelp       E       E         Im a fisker oversik       Nummer       Aktivitet       Motak, sisking og produksjon av fiskeriværer og muslinger m.n.       Hjelp         Im a fiskerivære og muslinger m.n.       Im a fiskerivære og muslinger m.n.       Im a fiskerivære og muslinger m.n.       Im a fiskerivære og muslinger m.n.         Im a fiskerivære og muslinger m.n.       Im a fiskerivære og muslinger m.n.       Im a fiskerivære og muslinger m.n.       Im a fiskerivære og ske om og optil         Im a fiskerivære og muslinger m.n.       Im a fiskerivære og muslinger m.n.       Im a fiskerivære og ske om og optil       Im a fiskerivære og ske om og optil         Im a fiskerivære og muslinger m.n.       Im a fiskerivære og muslinger m.n.       Im a fiskerivære og ske om og optil       Im a fiskerivære og ske om og optil< |

Veiledning:

- Virksomheter med flere godkjenningsnummer (pakkenummer) vil i de fleste tilfeller ha ett godkjenningsnummer per linje.
- Registreringen gjøres som egen sak for hvert av godkjenningsnumrene som skal produsere for eksport til Brasil.

# 4. «Rediger detaljer»

Kontroller oppgitt informasjon om tilsynsobjektet, og velg «Neste»

| Õ                                          |                                                                                                    | Testinnlogget Martin Hlinka                                                       |                                                |
|--------------------------------------------|----------------------------------------------------------------------------------------------------|-----------------------------------------------------------------------------------|------------------------------------------------|
| attilsynet Statens tilsyn for plant        | er, fisk, dyr og næringsmidler                                                                                                    |                                                                                   |                                                |
| Aktuelt Skjema Send beskjed                | Mine saker Oversikt Om skjematjenester Min profil Nynorsk Logg ut                                                                                                |                                                                                   |                                                |
| <b>Hine skjema</b> Andre skjema Mine påbeg | ynte skjema                                                                                                    |                                                                                   |                                                |
| ndre informasjon om nærin                  | gsmiddelvirksomhet                                                                                                    |                                                                                   | (See 1                                         |
| sider i skjemaet                           | Rediger detaljer for Havtind (Frysefartøy og fabrikkskip)                                                                                                    | Hjelp                                                                             |                                                |
| Velg tilsynsobjekt                         | Navn:                                                                                                    | Capacell Sk                                                                       | ioma Foltor                                    |
| Rediger detaljer                           | Havtind                                                                                                    | Generen                                                                           | <u>reter</u>                                   |
| Velg produksjonsform                       | Eventuell nærmere beskrivelse:                                                                                                    | Her registrerer du opplysnir<br>Husk å endre navnet på viri<br>den faktisk heter. | nger om virksomheten.<br>ksomheten din til det |
| Registrer vedlegg                          |                                                                                                    | Du kan her også endre opp                                                         | lysninger om                                   |
| Kontroller opplysninger                    | <ul> <li>✓ ●</li> </ul>                                                                                                    | kontaktpersoner, e-postadr                                                        | esser her. Husk å føre                         |
| Send inn                                   |                                                                                                    | virksomhetsadressen.                                                              | den er forskjellig fra                         |
| i Velg tilsynsobjekt er ferdig             | Veig Kontaktperson for Fryserartøy og fabrikkiskip:<br>Thomas Asheim                                                                                             |                                                                                   |                                                |
|                                            | Du kan egge til eller redigere en person i listen ved a trykke på lenken. Legg til/rediger aktarer på virksomheten".<br>Legg til/rediger aktører på virksomheten |                                                                                   |                                                |
|                                            | ☑ Benytt virksomhetens adresse                                                                                                    |                                                                                   |                                                |
|                                            | Gateadresse:                                                                                                    |                                                                                   |                                                |
|                                            | Budyveien /                                                                                                    |                                                                                   |                                                |
|                                            | 8340 STAMSUND                                                                                                    |                                                                                   |                                                |
|                                            | Detaljer for: Frysefartøy og fabrikkskip<br>Kallesignal:<br>LCMP                                                                                                 |                                                                                   |                                                |
|                                            | Reg.nr.:<br>NIGH<br>Fattynavn:<br>Havtind                                                                                                    |                                                                                   |                                                |
|                                            | Forrige Necte                                                                                                    |                                                                                   |                                                |
|                                            | Torrige Hoste                                                                                                    |                                                                                   |                                                |

- Feltet «Navn» viser tilsynsobjektets navn, altså navnet som blir knyttet til virksomhetens godkjenningsnummer (fiskebruksnummer).
  - o Benyttes i Mattilsynets lister over godkjente virksomheter
  - Hentes opp sammen med godkjenningsnummer i enkelte sertifikater
  - **Spesielt for fartøy:** Det er viktig at det er båtnavn som oppgis i feltet «Navn». Det har ved noen tilfeller skapt problemer at det i importlandets virksomhetsliste og norsk attest står rederinavn, mens båtnavn benyttes på kasseetikett.
- «Benytt virksomhetens adresse» skal hukes av, slik at Skjematjenesten henter inn virksomhetens forretningsadresse fra Enhetsregisteret.
  - Spesielt for fartøy: Det er viktig at det er juridisk adresse som oppgis i adressefeltet, ikke adressen hvor fartøy står til kai.

«Velg produksjonsform»
 I dette trinnet skal du velge hvilken produksjonsform du ønsker å registrere deg for ved å trykke på nedtrekksmenyen:

| http://vm-st02jbweb02:8080/mats/service                                           | 🔎 👻 🙆 Mattilsynet - skjematjenest 🗙                                                                                                    |                                                                                                    |                                                                 |                                   |                                                            |                                         | <u>ن</u>                  |
|-----------------------------------------------------------------------------------|----------------------------------------------------------------------------------------------------|----------------------------------------------------------------------------------------------------|-----------------------------------------------------------------|-----------------------------------|------------------------------------------------------------|-----------------------------------------|---------------------------|
| <u> </u>                                                                          |                                                                                                    | м                                                                                                  |                                                                 |                                   | <mark>Skjematjenes</mark><br>Testinnlogget JONA            | tene<br>SFJELLBERG                      |                           |
| <b>attilsynet</b> Statens tilsyn for plant                                        | er, fisk, dyr og næringsmidler                                                                                                    |                                                                                                    |                                                                 |                                   |                                                            |                                         |                           |
|                                                                                   | DRIFTS                                                                                                    | <b>™®</b>                                                                                          |                                                                 |                                   |                                                            |                                         |                           |
| Mattilsynet har vedlikehold av systemen<br>Eksport av fisk og fiskevarer til Kina | e hver onsdag fra kl. 20:00 til torsdag morgen kl. 07:00. Dette medfører a<br>: Dersom produsentens postnummer og sted ikke stemmer med kinesisk l | t skjematjenestene kan være ustabile eller utilg<br>ste over godkjente virksomheter, må attesten u | jjengelige i denne perioden.<br>Itstedes via pdf-løsning. Ta ko | ontakt med <mark>attestkon</mark> | <mark>tor</mark> for mer informasjo                        | on.                                     |                           |
| Aktuelt Skjema Send beskjed                                                       | Mine saker Oversikt Om skjematjenester Min profil                                                                                                  | ynorsk Logg ut                                                                                     |                                                                 |                                   |                                                            |                                         |                           |
| <b>line skjema</b> Andre skjema Mine påbeg                                        | yynte skjema                                                                                                    |                                                                                                    |                                                                 |                                   |                                                            |                                         |                           |
| ndre informasjon om nærin                                                         | gsmiddelvirksomhet                                                                                                    |                                                                                                    |                                                                 |                                   |                                                            |                                         | <b>F</b>                  |
| ider i skjemaet                                                                   | Velg produksjonsform for Management Mottak,                                                                                                    | slakting og produksjon av fiskerivarer o                                                           | g muslinger m.m.)                                               |                                   | Hjelp                                                      |                                         |                           |
| Velg tilsynsobjekt                                                                | Produksjonsform:                                                                                                    |                                                                                                    |                                                                 |                                   |                                                            |                                         |                           |
| Rediger detaljer                                                                  |                                                                                                    |                                                                                                    |                                                                 |                                   | Generell                                                   | <u>Skjema</u>                           | Felter                    |
| Velg produksjonsform                                                              | Merknad.                                                                                                    |                                                                                                    |                                                                 |                                   | Velg de produksjon<br>aktiviteten din. Mer                 | sformene du ønske<br>k at du ikke kan e | ₃r for<br>ndre direkte i  |
| Registrer vedlegg                                                                 | Eegg til                                                                                                    |                                                                                                    |                                                                 |                                   | dine eksisterende p<br>nye. Noen produksj                  | roduksjonsformer,<br>onsformer er utgå  | bare søke or<br>tt, og må |
| Kontroller opplysninger                                                           | Produksjonsform                                                                                                    | Registreringsform                                                                                  | Periode                                                         |                                   | endres. Da mă du l<br>produksionsformen                    | egge inn de nye<br>e som du velaer fr   | a listen                  |
| Sond inn                                                                          | Akvakulturdyr i virksomheten                                                                                                    | Registreringspliktig                                                                               | 10.11.2010 -                                                    | 💉 Endre                           | 1 Volg først don r                                         | iktiga produkciona                      | formon fra                |
| Send Init                                                                         | Bearbeiding - ferske fiskerivarer                                                                                                    | Godkjenningspliktig                                                                                | 01.03.2011 -                                                    | <u>/ Endre</u>                    | nedtrekkslisten og l                                       | egg til eventuelle                      | merknader.                |
| i Rediger detaljer er ferdig                                                      | Foredling - tiskerivarer                                                                                                    | Godkjenningspliktig                                                                                | 01.03.2011 -                                                    | <u>/ Endre</u>                    | <ol> <li>Klikk på Legg t</li> <li>Gjenta dersom</li> </ol> | il.<br>du vil legge til fler            | e                         |
|                                                                                   | Foredling - Kilppisk                                                                                                    | Godkjenningspliktig                                                                                | 01.03.2011 -                                                    | / Endre                           | produksjonsformer.                                         |                                         |                           |
|                                                                                   | Foredling - Krepsayr                                                                                                    | Godkjenningspiktig                                                                                 | 01.03.2011 -                                                    | / Endre                           | Når du er fornøyd,                                         | klikker du på <b>Nest</b>               | e.                        |
|                                                                                   | Produksion for eksport av fisk og sigmat til Kina                                                                                                  | Benistreringspiktig                                                                                | 05.11.2014 -                                                    | / Endre                           | For mer informasio                                         | n om meldeplikt fo                      | r importører              |
|                                                                                   | Produksion for eksport av fisk og sjømat til Vietnam                                                                                               | Registreringspliktig                                                                               | 09.04.2015 -                                                    | / Endre                           | og produsenter av i                                        | matkontaktmateria                       | iler, se <u>her.</u>      |
|                                                                                   |                                                                                                    | 5 5. 5                                                                                             |                                                                 |                                   | Informasjon om reg                                         | jistrering av sjøma                     | tprodusenter              |
|                                                                                   |                                                                                                    |                                                                                                    |                                                                 |                                   | for eksport til Kina                                       |                                         |                           |
|                                                                                   | Forrigo Nosto                                                                                                    |                                                                                                    |                                                                 |                                   | Informasjon om red<br>for eksport til Russl                | jistrering av sjøma<br>and              | tprodusenter              |
|                                                                                   | Forrige Neste                                                                                                    |                                                                                                    |                                                                 |                                   |                                                            |                                         |                           |
|                                                                                   |                                                                                                    |                                                                                                    |                                                                 |                                   | Informasion om rec                                         | istrering av siøma                      | tprodusenter              |

### I nedtrekksmenyen velger du «Produksjon for eksport av fisk og sjømat til Brasil»: Deretter klikker du på «legg til» knappen for å legge til produksjonsformen sammen med dine andre allerede lagt til produksjonsformer:

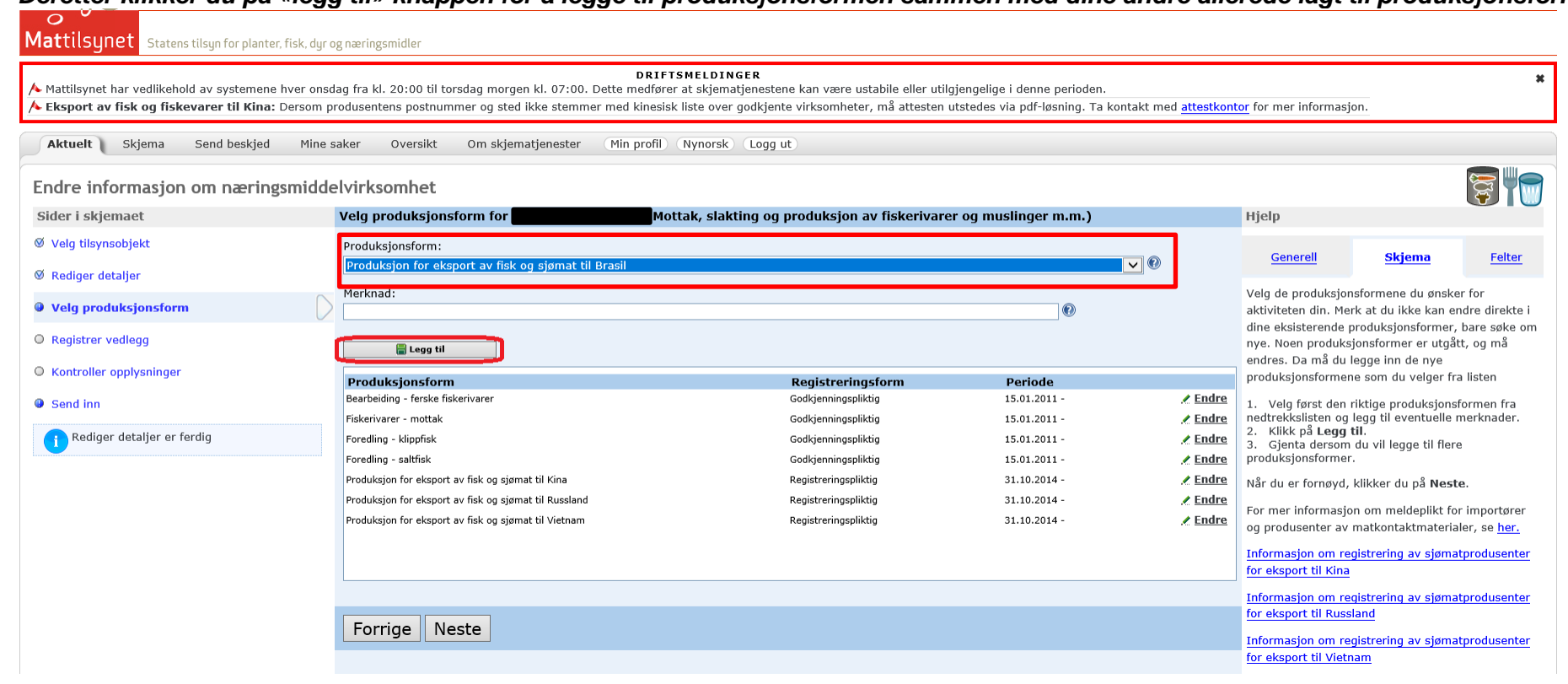

# Dersom alt er gjort korrekt vil du se «Produksjon for fisk og sjømat til Brasil i feltet under:

| Mattilsynet Statens tilsyn for planter, fisk, dyr o                                                        | og næringsmidler                                                                                                    |                                                                                            |                                                                                  |                     |                      |                                                            |                                          |                           |
|----------------------------------------------------------------------------------------------------|----------------------------------------------------------------------------------------------------|--------------------------------------------------------------------------------------------|----------------------------------------------------------------------------------|---------------------|----------------------|------------------------------------------------------------|------------------------------------------|---------------------------|
| A Mattilsynet har vedlikehold av systemene hver onsd<br>A Eksport av fisk og fiskevarer til Kina: Dersom p | DRIFTS<br>lag fra kl. 20:00 til torsdag morgen kl. 07:00. Dette medfører a<br>rodusentens postnummer og sted ikke stemmer med kinesisk l | MELDINGER<br>It skjematjenestene kan være ustabile<br>iste over godkjente virksomheter, må | e eller utilgjengelige i denne perioder<br>attesten utstedes via pdf-løsning. Ta | n.<br>a kontakt med | l <u>attestkon</u> l | t <mark>or</mark> for mer informasjo                       | on.                                      | ×                         |
| Aktuelt Skjema Send beskjed Mine s                                                                         | saker Oversikt Om skjematjenester Min profil (                                                                                           | Nynorsk Logg ut                                                                            |                                                                                  |                     |                      |                                                            |                                          |                           |
| Endre informasjon om næringsmidde                                                                          | elvirksomhet                                                                                                    |                                                                                            |                                                                                  |                     |                      |                                                            |                                          |                           |
| Sider i skjemaet                                                                                           | Velg produksjonsform for Motta                                                                                                    | ak, slakting og produksjon av fis                                                          | skerivarer og muslinger m.m.)                                                    |                     |                      | Hjelp                                                      |                                          |                           |
| ⊗ Velg tilsynsobjekt                                                                                       | Produksjonsform:                                                                                                    |                                                                                            |                                                                                  |                     |                      | Generell                                                   | <u>Skjema</u>                            | Felter                    |
| Ø Rediger detaljer                                                                                         |                                                                                                    |                                                                                            |                                                                                  | <b>_</b> ♥          |                      | Mala da anaduluta                                          |                                          |                           |
| Velg produksjonsform                                                                                       | merknad:                                                                                                    |                                                                                            | 0                                                                                |                     |                      | aktiviteten din. Mer                                       | rk at du ikke kan er                     | ndre direkte i            |
| O Registrer vedlegg                                                                                        | 🖁 Legg til                                                                                                    |                                                                                            |                                                                                  |                     |                      | dine eksisterende p<br>nye. Noen produks                   | roduksjonsformer,<br>jonsformer er utgåt | bare søke om<br>tt, og må |
| O Kontroller opplysninger                                                                                  | Produksjonsform                                                                                                    | Registreringsform                                                                          | Periode                                                                          |                     |                      | produksjonsformen                                          | egge inn de nye<br>ie som du velger fra  | a listen                  |
| Send inn                                                                                                   | Bearbeiding - ferske fiskerivarer                                                                                                    | Godkjenningspliktig                                                                        | 15.01.2011 -                                                                     |                     | 🗶 Endre              | 1 Vola først den i                                         | riktige produksions(                     | formen fra                |
|                                                                                                    | Fiskerivarer - mottak                                                                                                    | Godkjenningspliktig                                                                        | 15.01.2011 -                                                                     |                     | <u>∕ Endre</u>       | nedtrekkslisten og                                         | legg til eventuelle r                    | merknader.                |
| 👔 Rediger detaljer er ferdig                                                                               | Foredling - klippfisk                                                                                                    | Godkjenningspliktig                                                                        | 15.01.2011 -                                                                     |                     | <u>Endre</u>         | <ol> <li>Klikk på Legg 1</li> <li>Gienta dersom</li> </ol> | .il.<br>du vil legge til flere           | 9                         |
|                                                                                                    | Foredling - saltfisk                                                                                                    | Godkjenningspliktig                                                                        | 15.01.2011 -                                                                     |                     | <u> Endre</u>        | e produksjonsformer.                                       |                                          | -                         |
|                                                                                                    | Produksjon for eksport av fisk og sjømat til Brasil                                                                                      | Registreringspliktig                                                                       | -                                                                                | / Endre             | × Fjern              | Når du er fornøyd,                                         | klikker du på Nest                       | e.                        |
|                                                                                                    | Produksjon for eksport av fisk og sjømat til kina                                                                                        | Registreringspliktig                                                                       | 31.10.2014 -                                                                     |                     | / Endre              |                                                            | n om moldonlikt fo                       | r importeror              |
|                                                                                                    | Produksjon for eksport av fisk og sjømat til Kussland                                                                                    | Registreringspiktig                                                                        | 31.10.2014 -                                                                     |                     | Endro                | og produsenter av                                          | matkontaktmateria                        | ler, se her.              |
|                                                                                                    | Produksjon for eksport av risk og sjømat til vietnam                                                                                     | Registreringspiktig                                                                        | 51.10.2014 -                                                                     |                     |                      | Información om ro                                          | alatraring av alarma                     | taradusantar              |
|                                                                                                    |                                                                                                    |                                                                                            |                                                                                  |                     |                      | for eksport til Kina                                       | jistrering av sjørnat                    | tprodusenter              |
|                                                                                                    |                                                                                                    |                                                                                            |                                                                                  |                     |                      |                                                            |                                          |                           |
|                                                                                                    |                                                                                                    |                                                                                            |                                                                                  |                     |                      | for eksport til Russ                                       | Jistrening av sjørnat<br>land            | tprodusenter              |
|                                                                                                    | rorrige Neste                                                                                                    |                                                                                            |                                                                                  |                     |                      | Información om rou                                         |                                          | tereducenter              |
|                                                                                                    |                                                                                                    |                                                                                            |                                                                                  |                     |                      | for eksport til Vietn                                      | jistrering av sjømat<br>iam              | uprodusenter'             |
|                                                                                                    |                                                                                                    |                                                                                            |                                                                                  |                     |                      | anapore ar viou                                            |                                          |                           |

Trykk så «Neste» for å gå videre til neste skjerm.

# 6. Registrering av andre dokumenter:

Her skal du ikke laste opp noen dokumenter. For å gå videre trykk på «Neste» for å komme til neste skjermbilde.

| http://vm-st02jbweb02:8080/mats/service                         | , O ▼ C 🔒 Mattilsynet - skjematjenest ×                                                                                                    |                                                           |                                                   | ŝ                          |
|-----------------------------------------------------------------|----------------------------------------------------------------------------------------------------|-----------------------------------------------------------|---------------------------------------------------|----------------------------|
| 0                                                               |                                                                                                    | Skjematjene:<br>Testinnlogget 10N                         | stene                                             |                            |
|                                                                 |                                                                                                    | resumogger som                                            | AS FJELLBERG                                      |                            |
| ttilsynet Statens tilsyn for pla                                | ter, fisk, dyr og næringsmidler                                                                                                    |                                                           |                                                   |                            |
| fattilsvnet har vedlikehold av systeme                          | DRIFTSMELDINGER<br>ene hver onsdag fra kl. 20:00 til torsdag morgen kl. 07:00. Dette medfører at skiematienestene kan være ustabile eller utilgjengelige i denne perioden.               |                                                           |                                                   | 1                          |
| ksport av fisk og fiskevarer til Kir                            | a: Dersom produsentens postnummer og sted ikke stemmer med kinesisk liste over godkjente virksomheter, må attesten utstedes via pdf-løsning. Ta kontakt                                  | med <u>attestkontor</u> for mer informas                  | jon.                                              |                            |
| ktuelt <b>Skjema</b> Send beskje                                | d Mine saker Oversikt Om skjematjenester Min profil Nynorsk Logg ut                                                                                                    |                                                           |                                                   |                            |
| <b>ne skjema</b> Andre skjema Mine påb                          | egynte skjema                                                                                                    |                                                           |                                                   |                            |
| dre informasjon om næri                                         | ngsmiddelvirksomhet                                                                                                    |                                                           |                                                   | <b>T</b>                   |
| der i skjemaet                                                  | Registrer vedlegg                                                                                                    | Hjelp                                                     |                                                   |                            |
| /elg tilsynsobjekt                                              | Tittel:                                                                                                    | Constall                                                  | Skiema                                            | Folter                     |
| Rediger detaljer                                                |                                                                                                    | Generen                                                   | Skjella                                           | reiter                     |
| /elg produksjonsform                                            | Beskrivelse:                                                                                                    | Her kan du legge<br>du holder på med.                     | ved et vedlegg til reg<br>Vedlegget kan være      | istreringen<br>kopier av   |
| Registrer vedlegg                                               |                                                                                                    | tegninger, bilder, s<br>som du vurderer s                 | andre godkjenninger<br>om viktig for registre     | eller annet<br>eringen hos |
| Kontroller opplysninger                                         | Ettersendes på papir                                                                                                    | Mattilsynet. Se ne<br>byilke vedlegg son                  | derst i det blå feltet f<br>n skal følge med dett | or å se                    |
| Send inn                                                        |                                                                                                    | Legge til vedlegg                                         | elektronisk:                                      | e sigemeet                 |
| Vela produksionsform er ferdia                                  | Last opp dokument:                                                                                                    | <ul> <li>Skriv inn tittel</li> </ul>                      | på vedlegget                                      |                            |
| <b>9</b> · · · <b>9 F</b> · · · · · · · · · · · · · · · · · · · |                                                                                                    | <ul> <li>Trykk Bla gjer</li> <li>legge ved</li> </ul>     | nnom for ä hente file                             | n du skal                  |
|                                                                 | Hegg til vedlegg                                                                                                    | Tryck pa Legg Ettersende vedleg                           | o på papir:                                       |                            |
|                                                                 |                                                                                                    | <ul> <li>Skriv inn tittel</li> </ul>                      | på vedlegget du skal                              | ettersende                 |
|                                                                 | Tittel         Sendes inn         Elektronisk kopi         Beskrivelse           X. Slett de value vedleggene                                                                            | <ul> <li>Hak av for Ett</li> <li>Trykk på Legg</li> </ul> | ersendes på papir<br>  til vedlegg                |                            |
|                                                                 | Du må legge følgende vedlegg ved søknaden:                                                                                                    | Du kan slette vedl                                        | eaa ved å markere ru                              | uten foran                 |
|                                                                 | Mottak, slakting og produksjon av fiskerivarer og muslinger m.m.                                                                                                    | det aktuelle vedle                                        | gget og trykke Slett                              | de valgte                  |
|                                                                 | <ul> <li>Plantegininger av produksjons-rjager-arealer med distyret inntegnet (vedlegges godkjenningssøknader)</li> <li>Utkast til HACCP dokumentasjon og internkontrollsystem</li> </ul> | vedleggene.                                               |                                                   |                            |
|                                                                 | <ul> <li>Dokumentasjon av vannkvalitet (sjøvann/ferskvann)</li> <li>Annen dokumentasjon som er relevant for behandling av søknaden</li> </ul>                                            |                                                           |                                                   |                            |
|                                                                 | Vis aktuelt regelverk for denne søknaden/registreringen (nytt vindu)                                                                                                    |                                                           |                                                   |                            |
|                                                                 |                                                                                                    |                                                           |                                                   |                            |
|                                                                 | Forrige Neste                                                                                                    |                                                           |                                                   |                            |

# 7. «Kontroller opplysninger»

Se over informasjonen pass på at du har registrert riktig produksjonsform og velg «Neste»

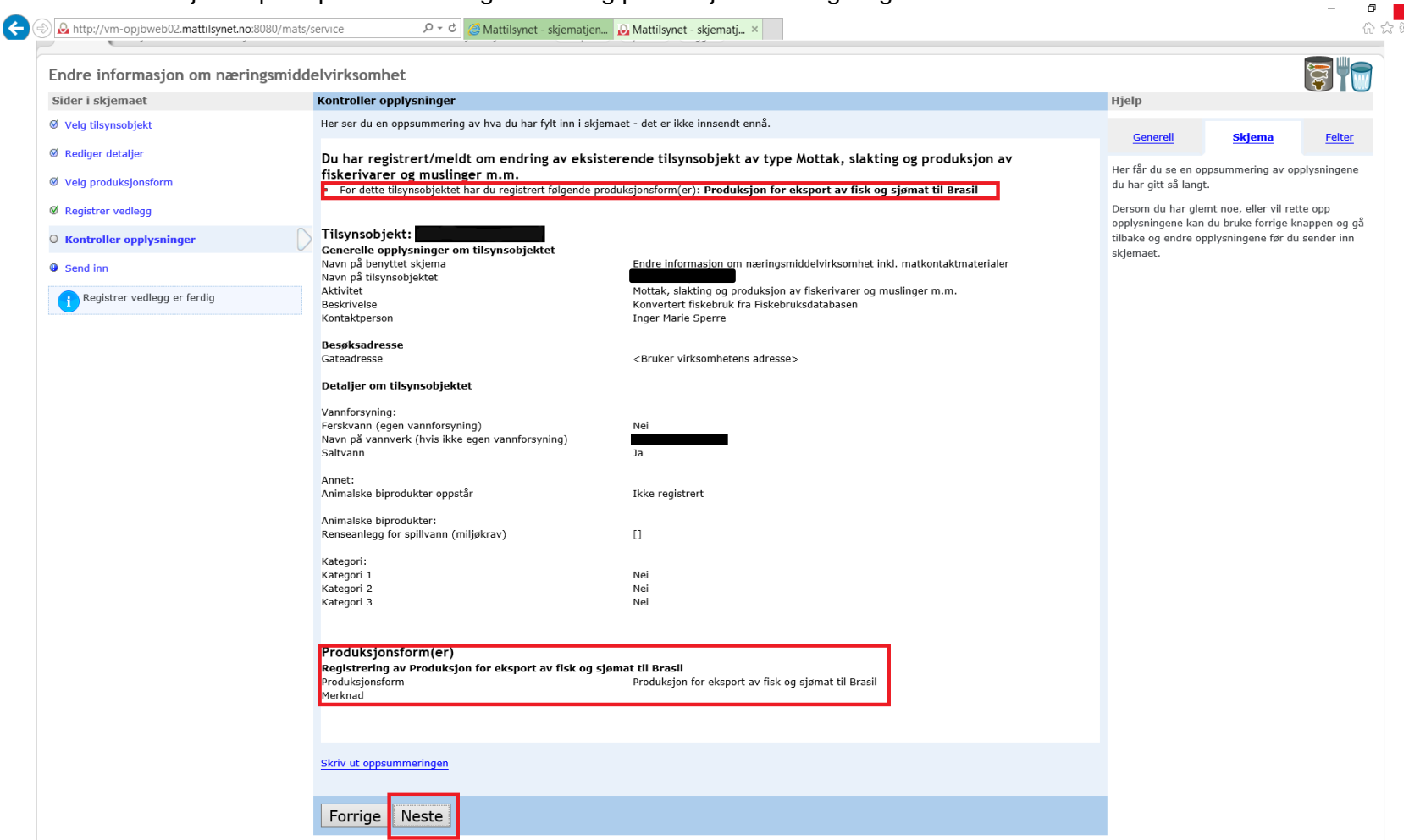

# 9. «Send inn»

| ) 실 http://vm-st02jbweb02:8080/mats/service                                                                                    | 🔎 🕆 🖒 😡 Mattilisynet - skjernatjenest 🗙                                                                                                    |                                                 |                                           | 6         |
|----------------------------------------------------------------------------------------------------|----------------------------------------------------------------------------------------------------|-------------------------------------------------|-------------------------------------------|-----------|
| $\hat{O}$                                                                                                    |                                                                                                    | <mark>Skjematjenes</mark><br>Testinnlogget JONA | <b>tene</b><br>AS FJELLBERG               |           |
| attilsynet Statens tilsyn for planter, fi                                                                                      | .k. dyr og næringsmidler                                                                                                    |                                                 |                                           |           |
| <ul> <li>Mattilsynet har vedlikehold av systemene hv</li> <li>Eksport av fisk og fiskevarer til Kina: De</li> </ul>            | DRIFTSMELDINGER<br>er onsdag fra kl. 20:00 til torsdag morgen kl. 07:00. Dette medfører at skjematjenestene kan være ustabile eller utilgjengelige i denne perioden.<br>rsom produsentens postnummer og sted ikke stemmer med kinesisk liste over godkjente virksomheter, må attesten utstedes via pdf-løsning. Ta kontakt med | <u>attestkontor</u> for mer informasj           | on.                                       |           |
| Aktuelt Skjema Send beskjed                                                                                                    | Mine saker Oversikt Om skjematjenester (Min profil) Nynorsk Logg ut                                                                                                    |                                                 |                                           |           |
| Mine skjema Andre skjema Mine påbegynte                                                                                        | skjema                                                                                                    |                                                 |                                           |           |
| Endre informasjon om næringsr                                                                                                  | niddelvirksomhet                                                                                                    |                                                 |                                           | <b>T</b>  |
| Sider i skjemaet                                                                                                    | Send                                                                                                    | Hjelp                                           |                                           |           |
| Ø vels tilsvesskisk                                                                                                    | Vær oppmerksom på at det kan ta inntil ett minutt å sende inn skjemaet. Unngå derfor å trykke på knappen flere ganger etter hverandre.                                                                                                    | Controll                                        | <u>chiere</u>                             | College   |
| w veig uisynsobjekt                                                                                                    |                                                                                                    | Generell                                        | Skjema                                    | Feiter    |
| ∞ veig uisy⊓sobjeκt<br>Ø Rediger detaljer                                                                                      | Når skjemaet er mottatt, vil du se en kvittering som bekrefter det.                                                                                                    |                                                 | For å sende inn skjemaet klikker du på kn |           |
| ø verg ursynsobjekt<br>Ø Rediger detaljer<br>Ø Vela produksionsform                                                            | Når skjemaet er mottatt, vil du se en kvittering som bekrefter det.                                                                                                    | For å sende inn skj                             | emaet klikker du p                        | а кпарреп |
| verg unsynsonjekt<br>Ø Rediger detaljer<br>Ø Velg produksjonsform                                                              | Når skjemaet er mottatt, vil du se en kvittering som bekrefter det.                                                                                                    | For å sende inn skj<br>Send inn.                | emaet klikker du p                        | а кпарреп |
| © veig uisynsoojekt<br>Ø Rediger detaljer<br>Ø Velg produksjonsform<br>Ø Registrer vedlegg                                     | Når skjemaet er mottatt, vil du se en kvittering som bekrefter det. Send inn skjema                                                                                                    | For å sende inn skj<br><b>Send inn</b> .        | emaet klikker du p                        | а кпарреп |
| veig usynsoojekt  Rediger detaljer  Velg produksjonsform  Registrer vedlegg  Kontroller opplysninger                           | Når skjemaet er mottatt, vil du se en kvittering som bekrefter det. Send inn skjema                                                                                                    | For å sende inn skj<br>Send inn.                | emaet klikker du p                        | а кпарреп |
| veig uisynsobjekt     Rediger detaljer     Velg produksjonsform     Registrer vedlegg     Kontroller opplysninger     Send inn | Når skjemaet er mottatt, vil du se en kvittering som bekrefter det. Send inn skjema                                                                                                    | For å sende inn skj<br>Send inn.                | emaet klikker du p                        | а кнаррен |

# 10. «Kvittering for godkjenningssøknad»

Her får du en kvittering for at du har sendt inn en godkjenningssøknad for registrering til Brasil. Den viser til hvilket kontor søknaden er blitt sendt til, du får mulighet til å skrive ut kvitteringen, og det er link til dine pågående saker.

| http://vm-st02jbweb02:8080/mats/service                                                               | D - C 😡 Mattilignet - skjematjenet ×                                                                                                    | ଳି ଛ                                |
|----------------------------------------------------------------------------------------------------|----------------------------------------------------------------------------------------------------|-------------------------------------|
|                                                                                                    |                                                                                                    | Testinnlogget JONAS FJELLBERG       |
| <b>Aat</b> tilsynet Statens tilsyn for p                                                              | lanter, fisk, dyr og næringsmidler                                                                                                    |                                     |
| <ul> <li>Mattilsynet har vedlikehold av syste</li> <li>Eksport av fisk og fiskevarer til l</li> </ul> | DRIFTSMELDINGER<br>mene hver onsdag fra kl. 20:00 til torsdag morgen kl. 07:00. Dette medfører at skjematjenestene kan være ustabile eller utilgjengelige i denne perioden.<br>(ina: Dersom produsentens postnummer og sted ikke stemmer med kinesisk liste over godkjente virksomheter, må attesten utstedes via pdf-løsning. Ta kontakt me | * attestkontor for mer informasjon. |
| Aktuelt Skjema Send bes                                                                               | sjed Mine saker Oversikt Om skjematjenester Min profil Nynorsk Logg ut                                                                                                    |                                     |
| Mine skjema Andre skjema Mine p                                                                       | lbegynte skjema                                                                                                    |                                     |
| Kvittering for godkjenning                                                                            | issøknad                                                                                                    |                                     |
| Takk for at du benytter deg av Mattils                                                                | ,<br>rnets elektroniske skjematjenester.                                                                                                    |                                     |
| Mottaker:                                                                                             | Mattilsynet, Avdeling Sunnmøre                                                                                                    |                                     |
| Avsender:                                                                                             | JONAS FJELLBERG (for virksomhet                                                                                                    |                                     |
| Saksnummer:                                                                                           | 2018/114920                                                                                                    |                                     |
| Min referanse:                                                                                        | Sendt til: Avdeling Sunnmøre                                                                                                    |                                     |
| Dato og tidspunkt for innsending av                                                                   |                                                                                                    |                                     |
| meldingen:                                                                                            | 24.04.2018 10:22                                                                                                    |                                     |
| Skriv ut kvitteringen<br>For å kunne motta kvitteringer på e-po                                       | ust må adressen være registrert på Min profil                                                                                                    |                                     |
| Du finner igjen dette skjemaet her <mark>: M</mark> i                                                 | ne pågående saker                                                                                                    |                                     |
|                                                                                                    | lende eller feilaktige opplysninger underveis i utfyllingen, gjør vi oppmerksom på at det kan bli oppdaget nye feil under saksbehandlingen. Da vil vi ta kontakt med deg så snart som mulig.                                                                                                    |                                     |
| Selv om vi gjør vårt beste for å oppdage mang                                                         |                                                                                                    |                                     |

### 11. Dette skjer videre:

- Mattilsynets tilsynsavdeling mottar registeringen. Opplysningene gjennomgås og registreringen bekreftes.
- Når registreringen er bekreftet, dukker den opp som ny produksjonsform for virksomheten.
- Mattilsynets Hovedkontor, Seksjon for eksport og import tar med jevne mellomrom ut lister og sammenstiller oppdatert informasjonen fra de ulike produsentene, og sender over disse til brasilianske myndigheter for vurdering.

Liste over virksomhetene som Brasil har godkjent, ligger tilgjengelig på DIPOA sin nettside: <u>http://sigsif.agricultura.gov.br/sigsif\_cons/%21ap\_exportador\_hab\_pais\_rep\_net</u>

• Når virksomheten er kommet på listen i Brasil, så må virksomheten selv sørge for å søke og tilgang til PGA SIGSIF fra brasilianske myndigheter og sende inn produkt- og etikett godkjenning.

# Brukerveiledning for registering av egenerklæring

For at Mattilsynet skal kun utstede sertifikat for eksport av sjømat og fiskebiprodukter til Brasil, må produsenten sende inn egenerklæringen 1.3.272 Brasil, egenerklæring, sjømat og fiskebiprodukter.

### Hvordan fylle ut egenerklæringen:

- 1. Produsenten skal bruke korrekt skjema som finnes på mattilsynet.no https://www.mattilsynet.no/skjema/13272\_brasil\_egenerklaering\_fisk\_og\_fiskevarer\_201802.28951/binary/1.3.272%20Brasil,%20egenerklærin g,%20fisk%20og%20fiskevarer,%202018-02
- 2. Lagre skjema lokalt på PC med standardisert dokument tittel «Egenerklæring, fiskeart (norsk), godkjenningsnummer, ddmmåååå. Dato er den datoen som egenerklæringen er signert hos produsent.

For eksempel: Egenerklæring, Sei, M123, 06052019; Egenerklæring, Torsk, T456, 21042018; osv.

Feil i dokumenttittel vil føre til at registering av egenerklæring blir avvist, produsent må sende ny og saksbehandlingstiden vil øke.

- Produsenter av biprodukter kan ikke laste opp via Skjematjenesten. Disse må ta direkte kontakt med tilsynskontoret for å få lastet opp egenerklæringen av saksbehandler. Eksempel på tittel på egenerklæring er: «Egenerklæring, fiskebiprodukt, ST123, ddmmåååå»
- 4. Hver produsent skal fylle ut en egenerklæring per fiskeart. Alle godkjenninger som omhandler en fiskeart skal listes opp i samme egenerklæring.

Eksempel:

DIPOA 0006/SF456 Bacalhau Salgado, Carteao de Papelao 10kg/25kg – utløpsdato 04.07.2019 DIPOA 0001/SF456 Bacalhau Salgado, Carteao de Papelao forbrukerforpakninger 25kg – utløpsdato 05.08.2019 Osv.

For fiskebiprodukter holder det med en egenerklæring for virksomheten, da produktene kan bestå av flere arter.

- 5. Dersom det gjøres endringer i DIPOA godkjenningen(e), som omfatter en egenerklæring, så må denne egenerklæringen oppdateres og sendes inn på ny, i tråd med denne veiledningen. Egenerklæringen vil få gyldighet på 6 nye måneder.
- 6. Egenerklæringen skal lastet opp i Skjematjenestene. Brukt punktene 1 4 overfor, i veiledningen for registering av produksjonsformen, for å komme i gang. Deretter følg rutinen nedenfor:

# a) «Velg produksjonsform» som skal endres

Velge den allerede eksisterende produksjonsformen «Produksjon for fisk og sjømat til Brasil» og trykke «Endre» som bilde viser under:

| õ                                                                                                    |                                                                                                    |                                                                                                    |                                                                                                  | <mark>SKJematje</mark><br>Testinnlogge         | enestene<br>t JON                                                                  |                                                                                               | HJELMELANI                                                  |
|----------------------------------------------------------------------------------------------------|----------------------------------------------------------------------------------------------------|----------------------------------------------------------------------------------------------------|--------------------------------------------------------------------------------------------------|------------------------------------------------|------------------------------------------------------------------------------------|-----------------------------------------------------------------------------------------------|-------------------------------------------------------------|
| o attilsynet Statens tilsyn for planter, fisk, o                                                                                                    | dyr og næringsmidler                                                                                                    |                                                                                                    |                                                                                                  |                                                |                                                                                    |                                                                                               |                                                             |
| Mattilsynet har vedlikehold av systemene hver o<br>Eksport av fisk og fiskevarer til Kina: Derso<br>Skjemaet for registrering eller endring av små v<br>skjema=NYTT_SMAA_VANNFORSYNINGSSYSTE | onsdag fra kl. 20:00 til torsdag morgen kl. 07:00. Dette medfører at s<br>m produsentens postnummer og sted ikke stemmer med kinesisk list<br>annforsyningssystem i skjematjenesten er for tiden nede. Vi jobber r<br>M_MOBIL | DRIFTSMELDINGER<br>ikjematjenestene kan være ustabile eller utilgj<br>a over godkjente virksomheter, må attesten ut<br>ned å rette feilen. Hvis du har tilgang på smar | engelige i denne perioden.<br>stedes via pdf-løsning. Ta kont<br>t-telefon kan skjemaet på mobil | ikt med <u>attestkoni</u><br>brukes: https://s | tor for mer informas;<br>kjema.mattilsynet.no                                      | on.<br>/mats/dyplenke?                                                                        | 3                                                           |
| Aktuelt Skjema Send beskjed Min                                                                                                    | ne saker Oversikt Om skjematjenester Min profil Nyr                                                                                                    | norsk Logg ut                                                                                                    |                                                                                                  |                                                |                                                                                    |                                                                                               |                                                             |
| Endre informasjon om næringsmid                                                                                                    | Idelvirksomhet                                                                                                    |                                                                                                    |                                                                                                  |                                                |                                                                                    |                                                                                               | <b>8</b>                                                    |
| Sider i skjemaet                                                                                                    | Velg produks                                                                                                    | Norway AS (Mottak, slakting og prod                                                                                                    | uksjon av fiskerivarer og m                                                                      | uslinger m.m.)                                 | Hjelp                                                                              |                                                                                               |                                                             |
| Ø Velg tilsynsobjekt                                                                                                    | Produksjonsform:                                                                                                    |                                                                                                    |                                                                                                  | . 0                                            | Generell                                                                           | Skjema                                                                                        | Felter                                                      |
| Ø Rediger detaljer                                                                                                    | Mada a di                                                                                                    |                                                                                                    |                                                                                                  |                                                | Mala da anadalaria                                                                 | -famman du saalu                                                                              |                                                             |
| <ul> <li>Velg produksjonsform</li> <li>Registrer vedlegg</li> </ul>                                                                                                    | Egg til                                                                                                    |                                                                                                    | 0                                                                                                |                                                | aktiviteten din. Me<br>dine eksisterende<br>nye. Noen produks                      | rk at du ikke kan er<br>produksjonsformer,<br>jonsformer er utgåt                             | r ror<br>1dre direkte i<br>bare søke om<br>tt, og må        |
| Kontroller opplysninger                                                                                                    | Produksjonsform                                                                                                    | Registreringsform                                                                                                    | Periode                                                                                          |                                                | produksjonsforme                                                                   | iegge inn de nye<br>ie som du velger fra                                                      | a listen                                                    |
| Send inn                                                                                                    | Foredling - marine ingredienser for konsum<br>Foredling - marine ingredienser for konsum                                                                                                    | Godkjenningspliktig<br>Godkjenningspliktig                                                                                                    | 14.01.2016 -<br>14.01.2016 -                                                                     | ✓ Endre ✓ Endre                                | 1. Velg først den<br>nedtrekkslisten og                                            | riktige produksjons<br>legg til eventuelle r                                                  | formen fra<br>merknader.                                    |
| i Rediger detaljer er ferdig                                                                                                    | Produksion for eksport av fisk og sjømat til Brasil<br>Produksjon for eksport av fisk og sjømat til Kina<br>Produksjon for eksport av fisk og sjømat til Russland                                                             | Registreringspliktig<br>Registreringspliktig<br>Registreringspliktig                                                                                                   | 06.05.2019 -<br>04.01.2019 -<br>14.01.2016 -                                                     | Endre                                          | <ol> <li>Klikk på Legg</li> <li>Gjenta dersom<br/>produksjonsforme</li> </ol>      | til.<br>du vil legge til flere                                                                | Э                                                           |
|                                                                                                    |                                                                                                    |                                                                                                    |                                                                                                  | <u>, 2001 (</u>                                | Når du er fornøyd,<br>For mer informasjo<br>og produsenter av<br>Informasjon om re | klikker du på <b>Nest</b><br>on om meldeplikt for<br>matkontaktmateria<br>gistrering av sjøma | e.<br>r importører<br>Iler, se <u>her.</u><br>Itprodusenter |
|                                                                                                    | Forrige Neste                                                                                                    |                                                                                                    |                                                                                                  |                                                | for eksport til kina<br>Informasjon om re<br>for eksport til Russ                  | gistrering av sjøma<br>land                                                                   | <u>tprodusenter</u>                                         |
|                                                                                                    |                                                                                                    |                                                                                                    |                                                                                                  |                                                | Informasjon om re<br>for eksport til Viet                                          | gistrering av sjøma<br><u>1am</u>                                                             | tprodusenter                                                |

 b) «Velg produksjonsform»
 Skjermen vil oppdatere seg og i feltet «Produksjonsform» vil det vise «Produksjonfor eksport av fisk og sjømat til Brasil».
 Skriv i feltet «Merknad» «Registrering av egenerklæring». Trykk «Endre». Siden oppdateres seg. Trykk deretter «Neste» som vist på bilde under.

| õ                                                                                                    |                                                                                                    |                                                                                                    |                                                                                           | <mark>Skjematje</mark><br>Testinnlogget                         | nestene<br>JON                                          |                                             | HJELMELAN                           |
|----------------------------------------------------------------------------------------------------|----------------------------------------------------------------------------------------------------|----------------------------------------------------------------------------------------------------|-------------------------------------------------------------------------------------------|-----------------------------------------------------------------|---------------------------------------------------------|---------------------------------------------|-------------------------------------|
| <b>Mattilsynet</b> Statens tilsyn for plante                                                                                                    | er, fisk, dyr og næringsmidler                                                                                                    |                                                                                                    |                                                                                           |                                                                 |                                                         |                                             |                                     |
| <ul> <li>Mattilsynet har vedlikehold av systemen</li> <li>Eksport av fisk og fiskevarer til Kina:</li> <li>Skjemaet for registrering eller endring av<br/>skjema=NYTT_SMAA_VANNFORSYNINGS</li> </ul> | e hver onsdag fra kl. 20:00 til torsdag morgen kl. 07:00. Dette medfører a<br>: Dersom produsentens postnummer og sted ikke stemmer med kinesisk li:<br>/ små vannforsyningssystem i skjematjenesten er for tiden nede. Vi jobber<br>SYSTEM_MOBIL | DRIFTSMELDINGER<br>t skjematjenestene kan være ustabile eller utilg<br>ste over godkjente virksomheter, må attesten u<br>med å rette feilen. Hvis du har tilgang på smar | jengelige i denne perioden.<br>tstedes via pdf-løsning. Ta<br>t-telefon kan skjemaet på r | kontakt med <mark>attestkont</mark><br>mobil brukes: https://sk | <mark>or</mark> for mer informas<br>cjema.mattilsynet.n | jon.<br>o/mats/dyplenke?                    |                                     |
| Aktuelt Skjema Send beskjed                                                                                                    | Mine saker Oversikt Om skjematjenester Min profil N                                                                                                    | ynorsk Logg ut                                                                                                    |                                                                                           |                                                                 |                                                         |                                             |                                     |
| Mine skjema Andre skjema Mine pabeg                                                                                                    | ynte skjema                                                                                                    |                                                                                                    |                                                                                           |                                                                 |                                                         |                                             |                                     |
| Endre informasjon om næring                                                                                                    | gsmiddelvirksomhet                                                                                                    |                                                                                                    |                                                                                           |                                                                 |                                                         |                                             | ST.                                 |
| Sider i skjemaet                                                                                                    | Velg produksj                                                                                                    | Norway AS (Mottak, slakting og prod                                                                                                    | uksjon av fiskerivarer o                                                                  | og muslinger m.m.)                                              | Hjelp                                                   |                                             |                                     |
| Ø Velg tilsynsobjekt                                                                                                    | Produksjonsform:                                                                                                    |                                                                                                    |                                                                                           |                                                                 | Generell                                                | Skjema                                      | Felter                              |
| Ø Rediger detaljer                                                                                                    | Produksjon for eksport av lisk og sjømat til Brasil                                                                                                    |                                                                                                    |                                                                                           |                                                                 |                                                         |                                             |                                     |
| Velg produksjonsform                                                                                                    | Merknad:<br>Registrering av                                                                                                    | r. ddmmåååå                                                                                                    |                                                                                           |                                                                 | Velg de produksjo<br>aktiviteten din. Me                | nsformene du ønske<br>erk at du ikke kan er | r for<br>ndre direkte i             |
| O Registrer vedlegg                                                                                                    |                                                                                                    |                                                                                                    |                                                                                           |                                                                 | dine eksisterende<br>nve. Noen produk                   | produksjonsformer,<br>sjonsformer er utgåt  | bare søke om                        |
|                                                                                                    | Ei dre                                                                                                    |                                                                                                    |                                                                                           |                                                                 | endres. Da må du                                        | legge inn de nye                            | c, og ma                            |
| Kontroller opplysninger                                                                                                    | Produksjonsform                                                                                                    | Registreringsform                                                                                                    | Periode                                                                                   |                                                                 | produksjonsforme                                        | ne som du velger fra                        | a listen                            |
| Send inn                                                                                                    | Foredling - marine ingredienser for konsum                                                                                                    | Godkjenningspliktig                                                                                                    | 14.01.2016 -                                                                              | <u>∕</u> Endre                                                  | 1. Velg først den                                       | riktige produksjonsf                        | formen fra                          |
| Rediger detailer or fordig                                                                                                    | Foredling - marine ingredienser for konsum                                                                                                    | Godkjenningspliktig                                                                                                    | 14.01.2016 -                                                                              | <u>/ Endre</u>                                                  | 2. Klikk på Legg                                        | til.                                        | nerknader.                          |
|                                                                                                    | Produksjon for eksport av fisk og sjømat til Brasil                                                                                                    | Registreringspliktig                                                                                                    | 06.05.2019 -                                                                              | <u>/ Endre</u>                                                  | <ol> <li>Gjenta derson<br/>produksjonsforme</li> </ol>  | n du vil legge til flere<br>r               | à                                   |
|                                                                                                    | Produksjon for eksport av fisk og sjømat til Russland                                                                                                    | Registreringspliktig                                                                                                    | 14.01.2016 -                                                                              | <u> </u>                                                        | Når du er fornøyd                                       | klikker du på <b>Nest</b> e                 | e.                                  |
|                                                                                                    |                                                                                                    |                                                                                                    |                                                                                           |                                                                 | For mer informasj<br>og produsenter av                  | on om meldeplikt for<br>matkontaktmateria   | r importører<br>ler, se <u>her.</u> |
|                                                                                                    |                                                                                                    |                                                                                                    |                                                                                           |                                                                 | Informasjon om re<br>for eksport til Kina               | egistrering av sjøma<br>!                   | <u>tprodusenter</u>                 |
|                                                                                                    | Forrige                                                                                                    |                                                                                                    |                                                                                           |                                                                 | Informasjon om re<br>for eksport til Rus                | egistrering av sjøma<br>sland               | <u>tprodusenter</u>                 |
|                                                                                                    | Torrige Neste                                                                                                    |                                                                                                    |                                                                                           |                                                                 | Informasjon om re<br>for eksport til Viet               | egistrering av sjøma<br>nam                 | tprodusenter                        |

# c) «Registrere vedlegg»

Fyll ut «tittel» med følgende tekst «Erklæring, fiskeart (norsk), godkjenningsnummer, ddmmåååå». Eksempel: «Egenerklæring, Sei, M123, 06052019» Skriver dere feil tittel vil registreringen bli avvist av tilsynsavdelingen.

Skriv en liten beskrivelse av vedlegget. «Egenerklæring, fiskeart». Last opp dokumentet som har samme filnavn som i feltet «tittel».

Husk å trykke på «Legg til Vedlegg». Dersom det er flere egenerklæringer som skal registreres så utfører du alle punktene i dette steget for hver egenerklæring. Vedleggene vil legges til i bildet under streken når du trykker på «legg til vedlegg» knappen. Når alle vedlegg er lagt til trykk «Neste» for å gå videre til neste bilde.

| $\hat{\circ}$                                                                                                    | Sk<br>Tes                                                                                                    | <b>jematjenestene</b><br><b>tinnlogget</b> JONAS FJELLBERG                                                                  |                                                                                              |                                                             |
|----------------------------------------------------------------------------------------------------|----------------------------------------------------------------------------------------------------|----------------------------------------------------------------------------------------------------|----------------------------------------------------------------------------------------------|-------------------------------------------------------------|
| Mattilsynet Statens tilsyn for planter, fisk, dyr o                                                                                                    | ag næringsmidler                                                                                                    |                                                                                                    |                                                                                              |                                                             |
| Mattilsynet har vedlikehold av systemene hver ons: <b>A Eksport av fisk og fiskevarer til Kina:</b> Dersom p     Siglemaet for registrering eller endring av små vans     skjema=NYTT_SMAA_VANNFORSYNINGSSYSTEM_h | DRIFISHELDINGER<br>dag fra kl. 20:00 til torsdag morgen kl. 07:00. Dette medfører at skjematjeneskene kan være ustabile eller utilgjengelige i denne perioden.<br>rodusentens postnummer og sted ikke stemmer med kinesisk litate over godkjente virksomheter, må attesten utstedes via pdf-isening. Ta kontakt mer<br>forsyningssystem i skjematjenesten er for tiden nede. Vi Jobber med å rette fellen. Hvis du har tilgang på smart-telefon kan skjemaet på mobil bruke<br>1081L | d <u>attestkontor</u> for mer informasj<br>s: https://skjema.mattilsynet.nc                                                 | on.<br>/mats/dyplenke?                                                                       | *                                                           |
| Aktuelt Skjema Send beskjed Mine s<br>Mine skjema Andre skjema Mine påbegynte skjem                                                                                                    | iaker Oversikt Om skjematjenester (Min profil) (Nynorsk) Logg ut<br>ia                                                                                                    |                                                                                                    |                                                                                              |                                                             |
| Endre informasjon om næringsmidde                                                                                                    | elvirksomhet                                                                                                    |                                                                                                    |                                                                                              |                                                             |
| Sider i skjemaet                                                                                                    | Registrer vedlegg                                                                                                    | Hjelp                                                                                                    |                                                                                              |                                                             |
| Ø Velg tilsynsobjekt<br>Ø Rediger detaljer                                                                                                    | Tittel:                                                                                                    | Generell                                                                                                    | <u>Skjema</u>                                                                                | Felter                                                      |
| Ø Velg produksjonsform O Registrer vedlegg                                                                                                    | Beskrivelse:                                                                                                    | Her kan du legge v<br>du holder på med.<br>tegninger, bilder, a<br>som du vurderer si                                       | ed et vedlegg til reg<br>Vedlegget kan vær<br>ndre godkjenninger<br>om viktig for registr    | gistreringen<br>e kopier av<br>r eller annet<br>eringen hos |
| O Kontroller opplysninger                                                                                                    | Ettersendes på papir                                                                                                    | Mattilsynet. Se neo<br>hvilke vedlegg som                                                                                   | lerst i det blå feltet<br>skal følge med det                                                 | for å se<br>te skjemaet.                                    |
| Send inn     Velg produksjonsform er ferdig                                                                                                    | Last opp dokument:<br>Bia gjennom<br>Bia gjennom                                                                                                    | Legge til vedlegg e<br>Skriv inn tittel<br>Trykk <b>Bla gjen</b><br>legge ved<br>Trykk på <b>Legg</b><br>Ettersende vedlegg | lektronisk:<br>på vedlegget<br><b>nom</b> for å hente fil<br><b>til vedlegg</b><br>på papir: | en du skal                                                  |
|                                                                                                    | Tittel         Sendes inn         Elektronisk kopi         Beskrivelse                                                                                                    | <ul> <li>Skriv inn tittel</li> <li>Hik av for Ette</li> <li>T kk på Legg</li> </ul>                                         | på vedlegget du ska<br>rsendes på papir<br>til vedlegg                                       | I ettersende                                                |
|                                                                                                    | Du må legge følgende vedlegg ved søknaden: Mottak, slakting og produksjon av fiskerivarer og muslinger m.m. Plantegninger av produksjon av fiskerivarer og muslinger m.m. Utak til HACC døkumentasjon og interkontorløsystem bokumentasjon av vannkvalitet (sjøvann/ferskvann) Annen døkumentasjon som er relevant for behandling av søknaden Vis aktuelt regelverk for denne søknaden/registreringen (nytt vindu) Forrige Neste                                                     | Du kan slette vedi<br>det aktuelle vedieg<br>vedieggene.                                                                    | egg ved å markere r<br>get og trykke Slett                                                   | uten foran<br>de valgte                                     |

# d) Kontroller opplysninger

Her får du en oppsummering av hva du har gjort. Sjekk nøye over at du har registrert i riktig tilsynsobjekt og i riktig produksjonsform. Pass på at alle vedleggene er med og påført riktig tittel. Er alt korrekt så trykk «Neste» for å gå til neste bilde.

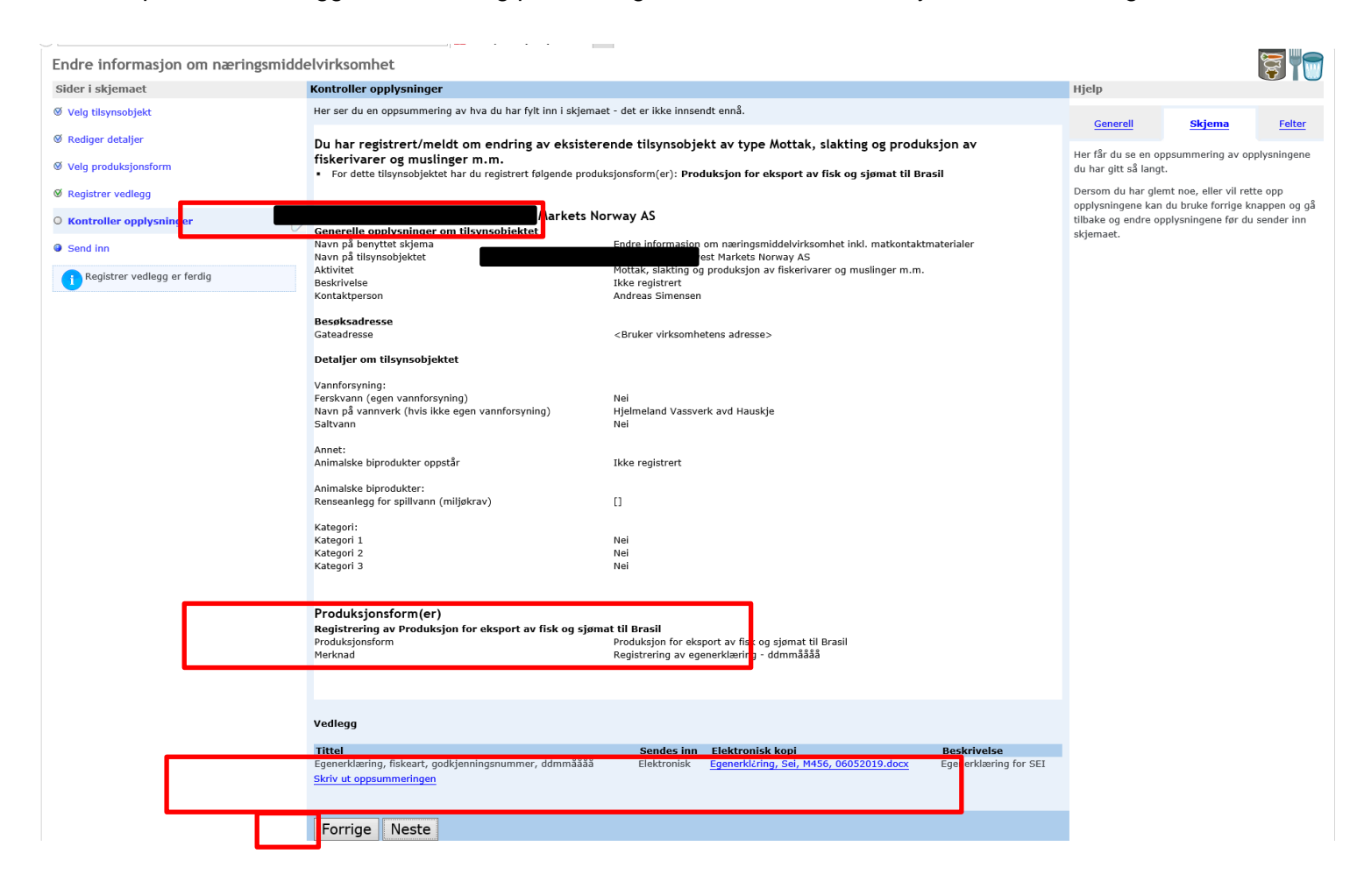

# e) «Send»

Trykk på «Send inn skjema». Ikke gå ut av systemet før du får opp kvittering for innsendelsen.

| 0                                                                                                    | O Skjematjenestene                                                                                                    |                                                        |                        |                 |
|----------------------------------------------------------------------------------------------------|----------------------------------------------------------------------------------------------------|--------------------------------------------------------|------------------------|-----------------|
|                                                                                                    |                                                                                                    | G (                                                    | for MOWI NUTRITI       | ION HJELMELAND) |
| Mattilsynet Statens tilsyn for planter. fisk, dyr                                                                                                    | og næringsmidler                                                                                                    |                                                        |                        |                 |
| A Mattilsynet har vedlikehold av systemene hver ons<br>∧ Eksport av fisk og fiskevarer til Kina: Dersom µ<br>Skjemaet for registrøring eller endring av små van<br>skjema=NYTT_SMAA_VANNFORSYNINGSSYSTEM_ | DRITISPILIDINCE:<br>dag fra kl. 20:00 til torsdag morgen kl. 07:00. Dette medfører at skjematjenestene kan være ustablle eller utilgjengelige i denne perioden.<br>vrodusentens postnummer og sted ikke stemmer med kinesisk iste over godkjente vitskomheter, må attesten utstedes via pdf-løsning. Ta kontakt med <u>attestko</u> r<br>nforsyningssystem i skjematjenesten er for tiden nede. Vi jobber med å rette fellen. Hvis du har tilgang på smart-telefon kan skjemaet på mobil brukes: https://<br>HOBIL | <u>ttor</u> for mer informasj<br>skjema.mattilsynet.no | on.<br>/mats/dyplenke? | *               |
| Aktuelt Skjema Send beskjed Mine<br>Mine skjema Andre skjema Mine påbegynte skjem                                                                                                    | saker Oversikt Om skjematjenester (Min profil) (Nynorsk) (Logg ut)<br>na                                                                                                    |                                                        |                        |                 |
| Endre informasjon om næringsmiddelvirksomhet                                                                                                    |                                                                                                    |                                                        |                        | 3               |
| Sider i skjemaet                                                                                                    | Send                                                                                                    | Hjelp                                                  |                        |                 |
| Ø Velg tilsynsobjekt                                                                                                    | Vær oppmerksom på at det kan ta inntil ett minutt å sende inn skjemaet. Unngå derfor å trykke på knappen flere ganger etter hverandre.                                                                                                    | Conoroll                                               | Ekioma                 | Foltor          |
| Ø Rediger detaljer                                                                                                    | Når skjemaet er mottatt, vil du se en kvittering som bekrefter det.                                                                                                    | Generen                                                | Skjella                | reiter          |
| Ø Vela produksjonsform                                                                                                    |                                                                                                    | For å sende inn skjemaet klikker du på knappen         | å knappen              |                 |
| Ø Registrer vedlegg                                                                                                    | Send inn skjema                                                                                                    | ocita init.                                            |                        |                 |
| Ø Kontroller opplysninger                                                                                                    |                                                                                                    |                                                        |                        |                 |
| • Send inn                                                                                                    |                                                                                                    |                                                        |                        |                 |
| () Kontroller opplysninger er ferdig                                                                                                    |                                                                                                    |                                                        |                        |                 |

## f) «Kvittering for godkjenningssøknad»

Når du får opp dette bilde så er registeringen din blitt sendt til din lokale tilsynsavdeling. Saksbehandler vil få registeringen og behandle den. Dersom det er noe galt, tar Mattilsynet kontakt og registeringen kan bli avvist. I slike tilfeller må registeringen gjennomføres på ny. Dette vil forsinke saksbehandlingen. For at behandlingen skal gå smidig – HUSK korrekt «Tittel» og filnavn på vedlegg.

| $\sim$                                                                                                    | Skjematjenestene<br>Testinnlogget JONAS FJELLBERG                                                                                                    |   |
|----------------------------------------------------------------------------------------------------|----------------------------------------------------------------------------------------------------|---|
| Mattilsynet Statens tilsyn for                                                                                                    | r planter, fisk, dyr og næringsmidler                                                                                                    |   |
| <ul> <li>Mattilsynet har vedlikehold av syst</li> <li>Eksport av fisk og fiskevarer til</li> <li>Skjemaet for registrering eller end</li> <li>skjema=NYTT_SMAA_VANNFORSY</li> </ul> | DRIFTSMELDINGER<br>I kemene hver onsdag fra kl. 20:00 til torsdag morgen kl. 07:00. Dette medfører at skjematjenestene kan være ustabile eller utilgjengelige i denne perioden.<br>I kina: Dersom produsentens postnummer og sted ikke stemmer med kinesisk liste over godkjente virksomheter, må attesten utstedes via pdf-løsning. Ta kontakt med <u>attestkontor</u> for mer informasjon.<br>I ring av små vannforsyningssystem i skjematjenesten er for tiden nede. Vi jobber med å rette fellen. Hvis du har tilgang på smart-telefon kan skjemaet på mobil brukes: https://skjema.mattilsynet.no/mats/dyplenke?<br>NINGSSYSTEM_MOBIL | * |
| Aktuelt <b>Skjema</b> Send be<br>Mine skjema Andre skjema Mine                                                                                                    | skjed Mine saker Oversikt Om skjematjenester Min profil Nynorsk Logg ut<br>påbegynte skjema                                                                                                    |   |
| Kvittering for godkjennir                                                                                                    | ngssøknad                                                                                                    |   |
| Takk for at du benytter deg av Mattil                                                                                                    | lsynets elektroniske skjematjenester.                                                                                                    |   |
| Mottaker:<br>Avsender:<br>Saksnummer:<br>Min referanse:<br>Dato og tidspunkt for innsending av<br>meldingen:                                                                        | Mattilsynet, Avdeling Sør-Rogaland, Sirdal og Flekkefjord<br>JONAS FJELLBERG (for virksomhet<br>2019/091456<br>Sendt til: Avdeling Sør-Rogaland, Sirdal og Flekkefjord<br>06.05.2019 11:04                                                                                                    |   |
| <u>Skriv ut kvitteringen</u><br>For å kunne motta kvitteringer på e-                                                                                                    | post må adressen være registrert på Min profil                                                                                                    |   |
| Du finner igjen dette skjemaet her: <u>t</u><br>Selv om vi gjør vårt beste for å oppdage ma                                                                                         | Mine pågående saker<br>nglende eller feilaktige opplysninger underveis i utfyllingen, gjør vi oppmerksom på at det kan bli oppdaget nye feil under saksbehandlingen. Da vil vi ta kontakt med deg så snart som mulig.                                                                                                    |   |